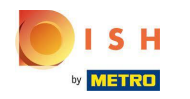

## Klicken Sie auf RESTAURANT .

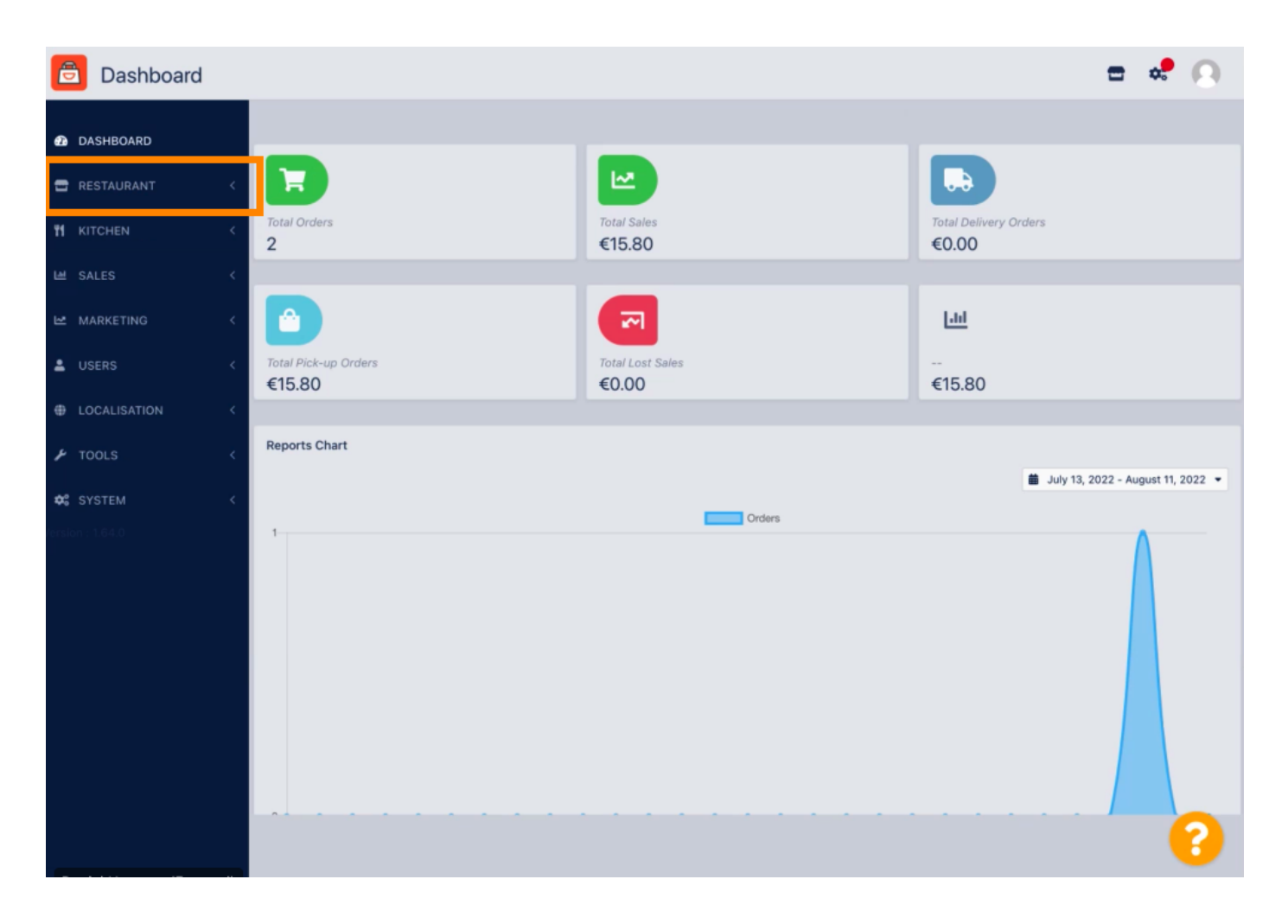

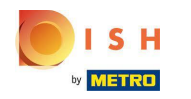

## Klicken Sie auf Standorte .

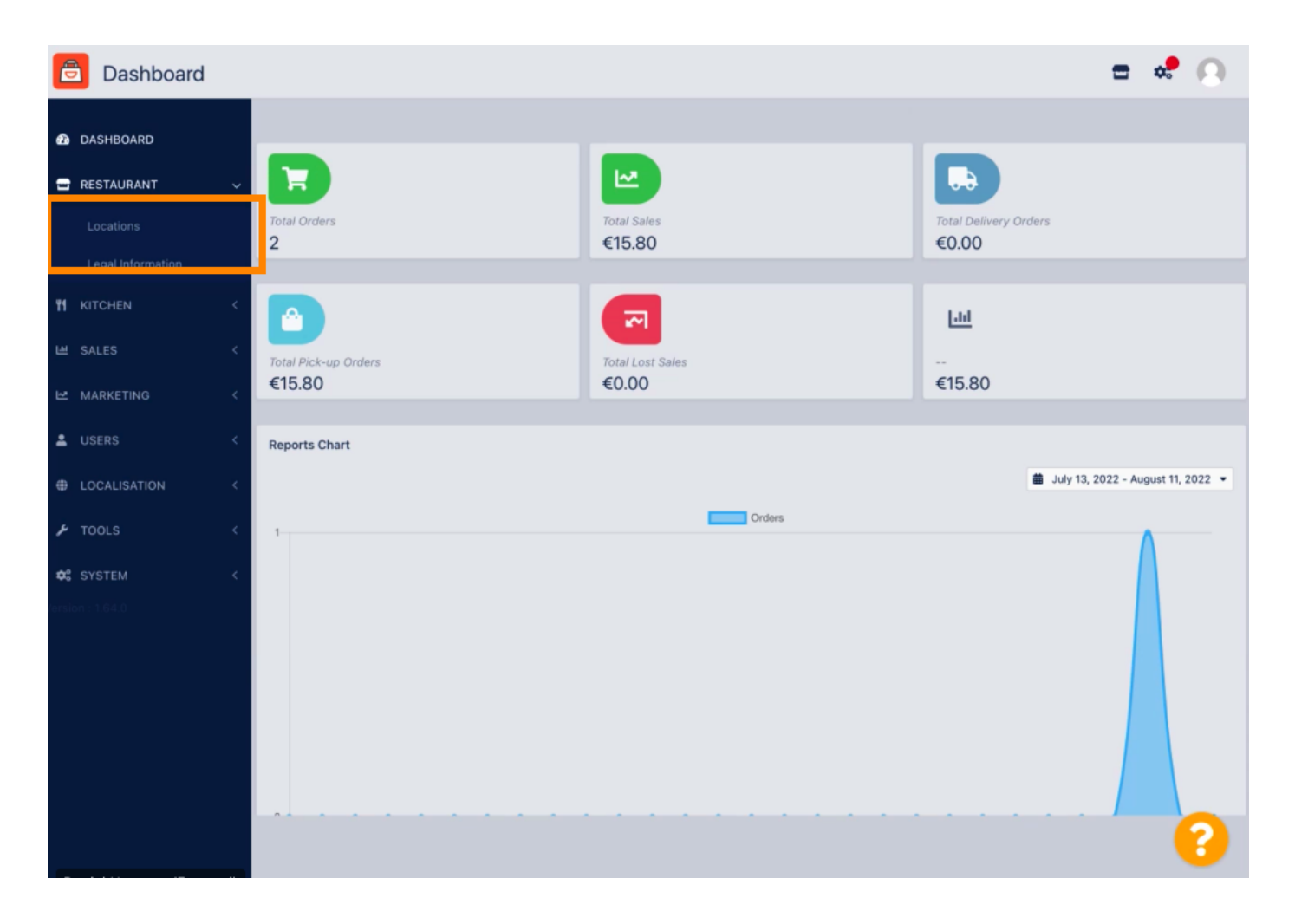

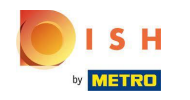

Um Ihren Standort zu bearbeiten, klicken Sie auf das Stiftsymbol .

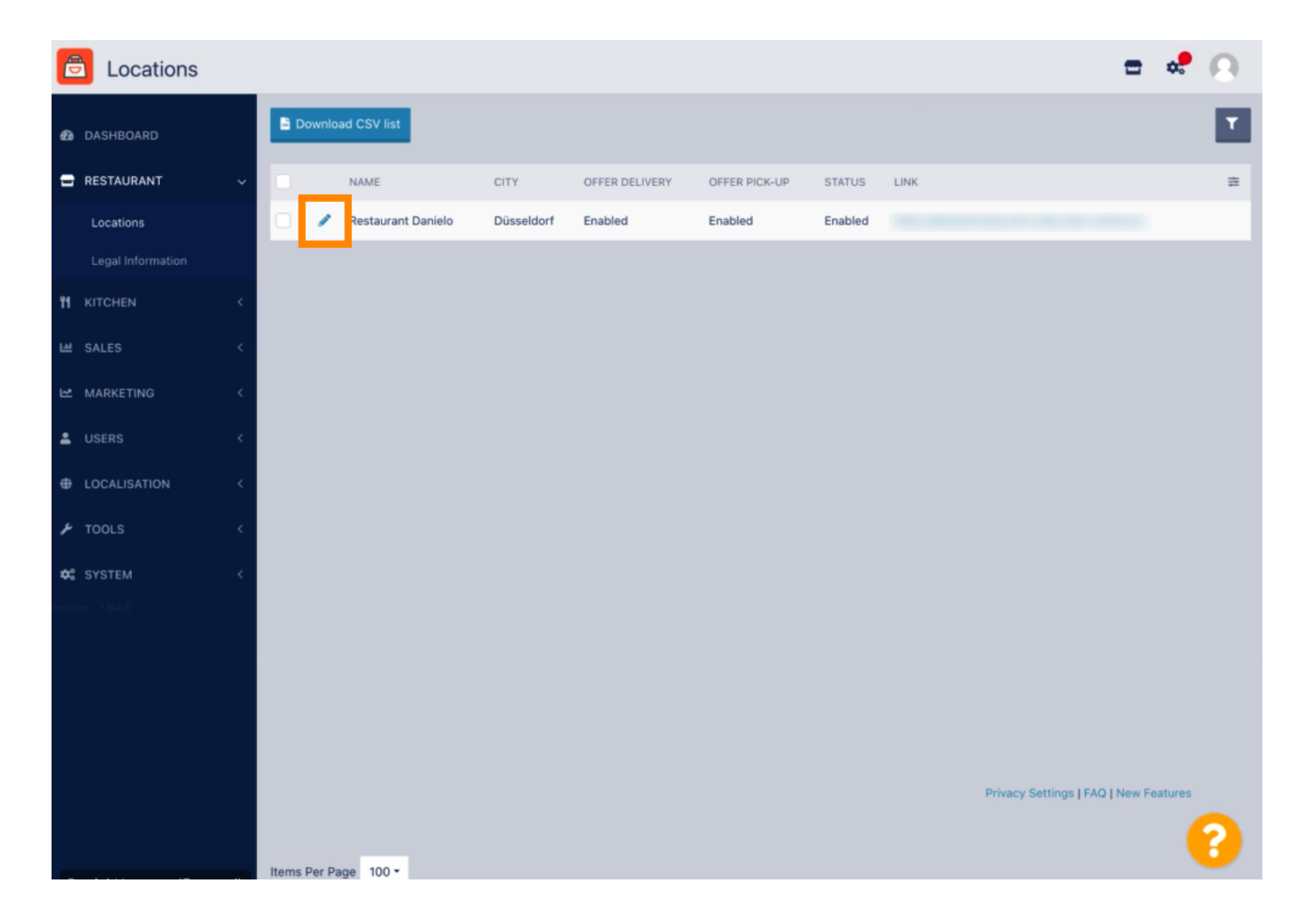

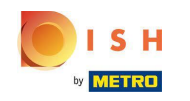

Unter der Registerkarte Standort können Sie allgemeine Restaurantinformationen, die in der Storefront angezeigt werden, einfügen oder bearbeiten. Sie können auch die Webshop-Erreichbarkeit und den Abonnementstatus aktivieren oder deaktivieren.

| Ð  | Location Edit                           |     |                |                        |                          |                  |                | = e Q                                                                             |
|----|-----------------------------------------|-----|----------------|------------------------|--------------------------|------------------|----------------|-----------------------------------------------------------------------------------|
| Ð  | DASHBOARD                               |     | Save 🔒 S       | ave & Close            |                          |                  |                |                                                                                   |
| =  | RESTAURANT                              | ~   | Location       | Order Settings         | Opening Hours            | Payments         | Delivery       | orderdirect                                                                       |
|    | Locations                               |     | Name of the R  | estaurant              |                          |                  |                |                                                                                   |
|    |                                         |     | Restaurant D   | anielo                 |                          |                  |                |                                                                                   |
| 11 |                                         | <   | Email          |                        |                          |                  |                | Telephone                                                                         |
| ш  | SALES                                   | <   | j.doe@test.d   | e                      |                          |                  |                | +4912345678900                                                                    |
| Ľ2 | MARKETING                               | <   | Establishment  | ID                     |                          |                  |                | Logo                                                                              |
| •  |                                         | ×.  | 9988776655     | 544332211              |                          |                  |                | Select a logo for this location.                                                  |
|    |                                         |     | Header imag    |                        |                          |                  |                | Wahahan Status                                                                    |
| Ð  | LOCALISATION                            | × . | Header imag    | e                      |                          |                  | 27             | Enabled                                                                           |
| ۶  | TOOLS                                   | <   | Select an imag | e for your location th | at is displayed in the h | header of your D | ISH Order page | If your webshop is open, customers can see it and are able to place online orders |
| •: |                                         | <   | Subscription   | Status                 |                          |                  |                | Address 1                                                                         |
|    |                                         |     | Active         |                        |                          |                  |                | Metrostr. 1                                                                       |
|    | Reflects DISH Order subscription status |     |                |                        |                          |                  |                |                                                                                   |
|    | Address 2                               |     |                |                        |                          |                  | City           |                                                                                   |
|    |                                         |     |                |                        |                          |                  |                | Düsseldorf                                                                        |
|    |                                         |     | State          |                        |                          |                  |                | Postcode                                                                          |
|    |                                         |     |                |                        |                          |                  |                | 40235                                                                             |
|    |                                         |     |                |                        |                          |                  |                | <u> </u>                                                                          |
|    |                                         |     |                |                        |                          |                  |                | <b>?</b>                                                                          |

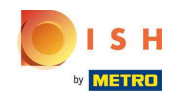

## Scrollen Sie nach unten , um weitere Informationen anzuzeigen.

| e  | Location Edit     | Г |                                                                                           | = 📌 🔘                                                                                        |  |  |
|----|-------------------|---|-------------------------------------------------------------------------------------------|----------------------------------------------------------------------------------------------|--|--|
|    |                   |   | Name or the Residuant                                                                     |                                                                                              |  |  |
| Ø  | DASHBOARD         |   | Restaurant Danielo                                                                        |                                                                                              |  |  |
| =  | RESTAURANT        | ~ | Email                                                                                     | Telephone                                                                                    |  |  |
|    | Locations         |   | j.doe@test.de                                                                             | +4912345678900                                                                               |  |  |
|    | Legal Information |   | Establishment ID                                                                          | Logo                                                                                         |  |  |
|    |                   |   | 998877665544332211                                                                        | e                                                                                            |  |  |
| 11 |                   | < |                                                                                           | Select a logo for this location.                                                             |  |  |
|    | SALES             | < | Header image                                                                              | Webshop Status                                                                               |  |  |
| R  | MARKETING         | < | Select an image for your location that is displayed in the header of your DISH Order page | Enabled<br>If your webshop is open, customers can see it and are able to place online orders |  |  |
| ÷  |                   | < | Subscription Status                                                                       | Address 1                                                                                    |  |  |
| Ð  | LOCALISATION      | < | Active<br>Reflects DISH Order subscription status                                         | Metrostr. 1                                                                                  |  |  |
| ۶  | TOOLS             | < | Address 2                                                                                 | City                                                                                         |  |  |
| ¢: | SYSTEM            | < |                                                                                           | Düsseldorf                                                                                   |  |  |
|    |                   |   | State                                                                                     | Postcode                                                                                     |  |  |
|    |                   |   |                                                                                           | 40235                                                                                        |  |  |
|    |                   |   | Country                                                                                   |                                                                                              |  |  |
|    |                   |   | Germany 👻                                                                                 |                                                                                              |  |  |
|    |                   |   |                                                                                           |                                                                                              |  |  |
|    |                   |   |                                                                                           | Privacy Settings   FAQ   New Features                                                        |  |  |

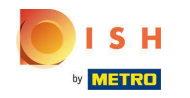

Scrollen Sie nach oben und klicken Sie auf Speichern & Schließen .

| ation Edit                           |            |                    |                         |                        |                  |                                                                         | = 📌 🙆                                                                                        |
|--------------------------------------|------------|--------------------|-------------------------|------------------------|------------------|-------------------------------------------------------------------------|----------------------------------------------------------------------------------------------|
| RD                                   |            | Save 🖬 S           | Save & Close            |                        |                  |                                                                         |                                                                                              |
| INT                                  | ~          | Location           | Order Settings          | Opening Hours          | Payments         | Delivery                                                                | orderdirect                                                                                  |
|                                      |            | Name of the R      | lestaurant              |                        |                  |                                                                         |                                                                                              |
| Legal Information Restaurant Danielo |            |                    |                         |                        |                  |                                                                         |                                                                                              |
|                                      | <          | Email              |                         |                        |                  |                                                                         | Telephone                                                                                    |
| SALES < j.doe@test.de                |            |                    |                         |                        |                  |                                                                         | +4912345678900                                                                               |
| MARKETING < Establishment ID         |            |                    |                         |                        |                  |                                                                         | Logo                                                                                         |
|                                      |            | 998877665544332211 |                         |                        |                  |                                                                         | 8                                                                                            |
|                                      |            |                    |                         |                        |                  |                                                                         | Select a logo for this location.                                                             |
|                                      | <          | Header imag        | je                      |                        |                  | _                                                                       | Webshop Status                                                                               |
|                                      | <          | Select an imag     | ge for your location th | at is displayed in the | header of your D | ISH Order page                                                          | Enabled<br>If your webshop is open, customers can see it and are able to place online orders |
|                                      | <          | Subscription       | Status                  |                        |                  |                                                                         | Address 1                                                                                    |
| Active Active                        |            |                    |                         |                        | Metrostr. 1      |                                                                         |                                                                                              |
|                                      |            | Reflects DISH      | Order subscription st   | atus                   |                  |                                                                         |                                                                                              |
| Address 2                            |            |                    |                         |                        | City             |                                                                         |                                                                                              |
|                                      |            |                    |                         |                        |                  |                                                                         | Düsseldorf                                                                                   |
|                                      |            | State              |                         |                        |                  |                                                                         | Postcode                                                                                     |
|                                      |            |                    |                         |                        | 40235            |                                                                         |                                                                                              |
|                                      |            |                    |                         |                        |                  |                                                                         |                                                                                              |
|                                      |            |                    |                         |                        |                  |                                                                         | ?                                                                                            |
|                                      | ation Edit | ation Edit         | Ation Edit              | Action Edit            | Action Edit      | Active<br>Reflects DISH Order subscription status<br>Address 2<br>State | Ation Edit                                                                                   |

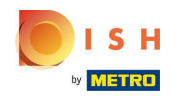

## • Das ist es, du bist fertig.

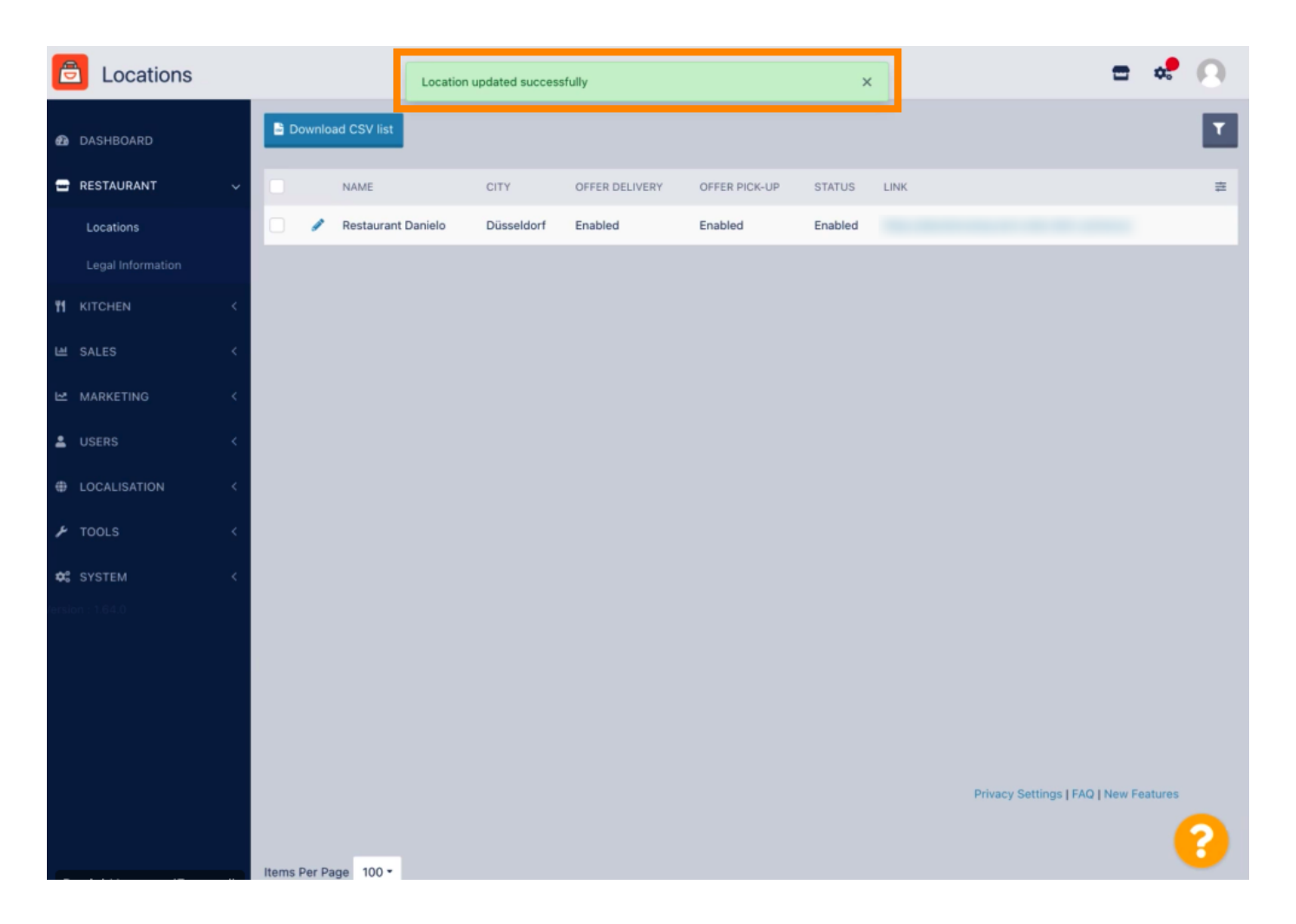

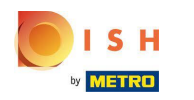

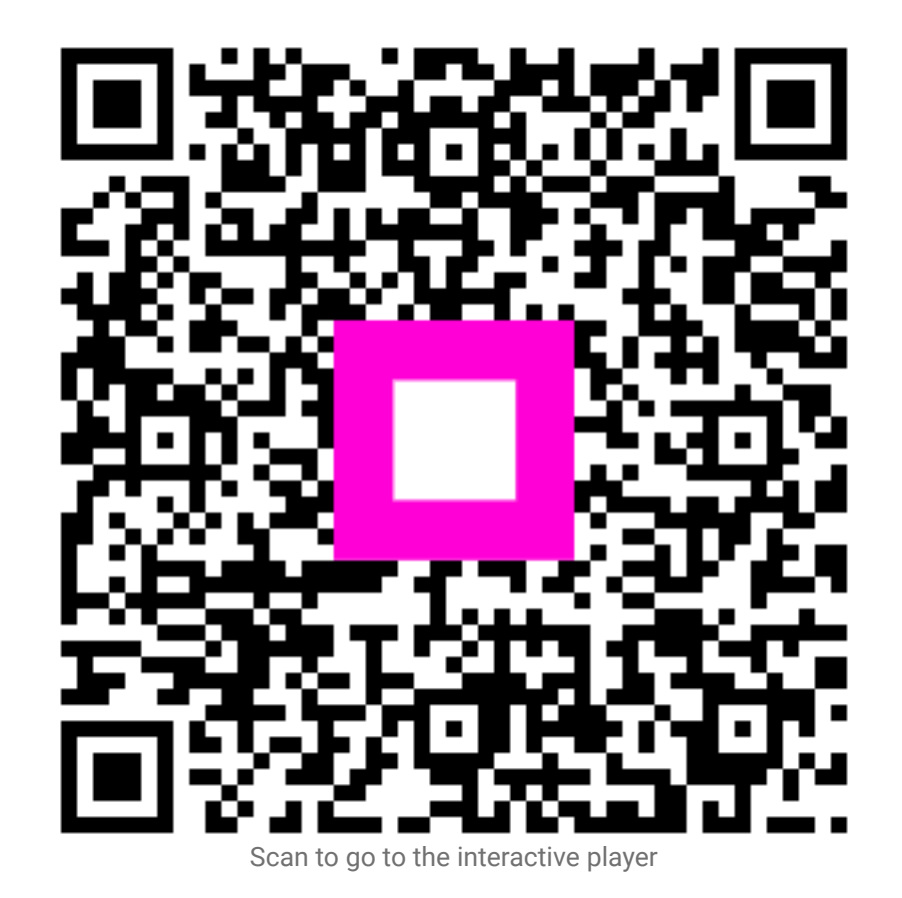